# Getting started with Logitech<sup>®</sup> Webcam C170

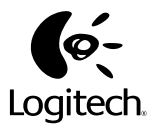

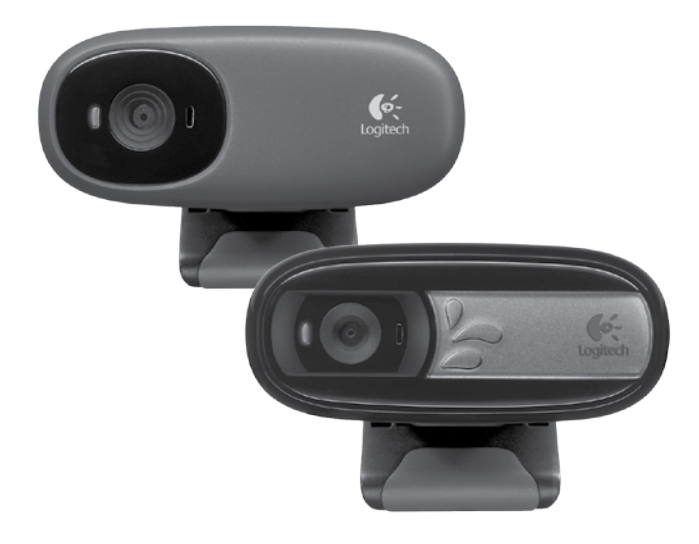

# Contents

| English |  |  | · |  |  |  | • |  |  | • | · | • | • | • |  |  |  | • | • | • | • |     | 3  |
|---------|--|--|---|--|--|--|---|--|--|---|---|---|---|---|--|--|--|---|---|---|---|-----|----|
| 繁體中文.   |  |  |   |  |  |  |   |  |  |   |   |   |   |   |  |  |  | • |   |   |   |     | 12 |
| 简体中文.   |  |  |   |  |  |  |   |  |  |   |   |   |   |   |  |  |  |   |   |   |   |     | 21 |
| 한국어     |  |  |   |  |  |  |   |  |  |   |   |   |   |   |  |  |  |   |   |   |   | . 3 | 30 |

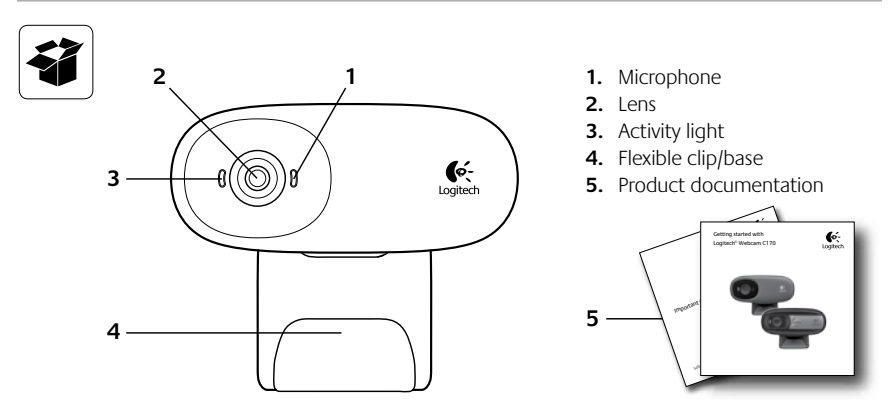

# Thank you for buying a Logitech webcam!

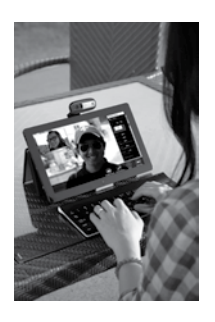

Use this guide to set up and begin using your Logitech webcam.

If you have questions before you start, or if you just want to learn more about your Logitech webcam, please visit **logitech.com/support**.

## Setting up your webcam

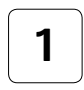

Place your webcam

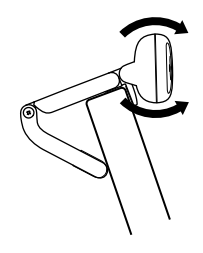

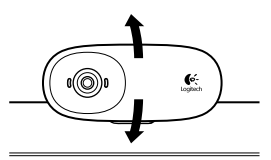

# 2

### Connect your webcam

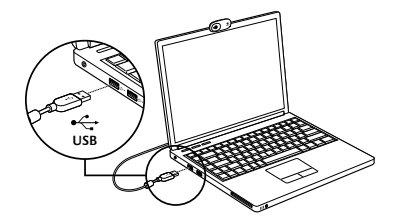

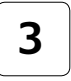

### Install software

If you're using your webcam with Windows<sup>®</sup> 8, the software required is downloaded automatically when you connect your webcam for the first time, and installed silently in the background.

Important: Make sure you're connected to the Internet, so the software can be downloaded.

If you're using your webcam with Windows<sup>®</sup> 7 or Windows Vista<sup>®</sup>, you must install the Logitech<sup>®</sup> Webcam Software, available from:

### logitech.com/downloads

# Getting started with video calling

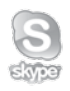

### Your Logitech Webcam c170 provides VGA-quality video calling.

To take advantage of video calling both you and the person you call must install Skype<sup>™</sup>, or use a different video-calling application such as Yahoo!<sup>®</sup> Messenger, Windows Live<sup>®</sup> Messenger or Gmail.

#### Learn more: skype.com

As well as a webcam and video calling application, both callers need:

- A computer with speakers (or a headset) and a microphone; your Logitech Webcam c170 has a built-in microphone.
- A broadband Internet connection (e.g., DSL, T1, or cable).

# Using your webcam with Windows 8

Use the Camera app, available from the Windows 8 Start screen, to operate and control your webcam.

### Understanding the Camera app

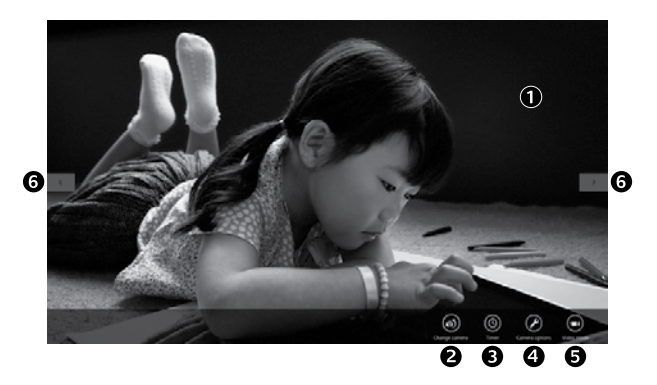

- 1. Preview window. Click or tap to capture photos or videos (depending on whether Video Mode is selected).
- 2. Change webcams (when you have more than one). The face of your Logitech webcam illuminates when selected.
- 3. Adjust your camera settings.
- Activate or deactivate the Timer feature. When activated, there is a three second countdown to capturing a photo or video.

- 5. Turn Video Mode on (to record videos) or off (to take photos).
- 6. Click or tap on the arrows to scroll through the photos and videos you have captured.

Videos are denoted by a timer and play button in the bottom right-hand corner:

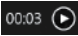

Tip: The Camera app lets you use your webcam's most popular features quickly and easily. If you want to take advantage of the enhanced features your webcam offers, such as motion detection, use the Logitech Webcam Software available from **logitech.com/downloads**.

### Adjusting your Camera settings

The Logitech software optimizes the settings for your environment automatically. To adjust any of your settings choose **Camera options**. This is available from the Camera app (see the previous page) and from within Metro apps that support webcams.

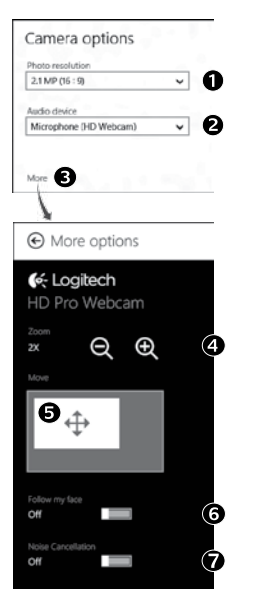

- 1. Choose your required resolution for photo capture, or video capture when in Video Mode.
- Choose the microphone you want to use to record sound in your videos, if you have more than one available.
- 3. Access More Options, to benefit from enhanced features such as digital Zoom and Move.

If the **More Options** pane doesn't show the Logitech logo and offer enhanced options, it is likely that the Logitech software didn't install correctly when you first connected your camera. To reinstall it, go to the Windows Store and look for Logitech Camera Controller.

- 4. Zoom in or out to include/exclude your surroundings.
- 5. Having zoomed in, drag the white box to pan (adjust the focus area of your webcam).
- 6. Use Follow my face so you're always in the picture.
- 7. Enjoy clear conversations without annoying background noise.

Depending on the features available with your camera, you can access further advanced settings by scrolling.

### Sharing your photos and videos

You can share your photos and videos via e-mail, Twitter, Facebook<sup>®</sup>, YouTube<sup>®</sup>, or Microsoft SkyDrive<sup>®</sup>. Follow these steps:

- 1. In the Camera app, scroll to the photo or video you want to share.
- 2. Select Share in the Charms bar (or press 灯 H):

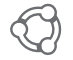

3. Choose the media through which you want to share the photo or video.

# Using your webcam with Windows 7 and Windows Vista

The Logitech Webcam Software provides everything you need to use and control your webcam. Launch the software from the Windows Start<sup>®</sup> menu, or by right-clicking on the camera icon in the Windows taskbar.

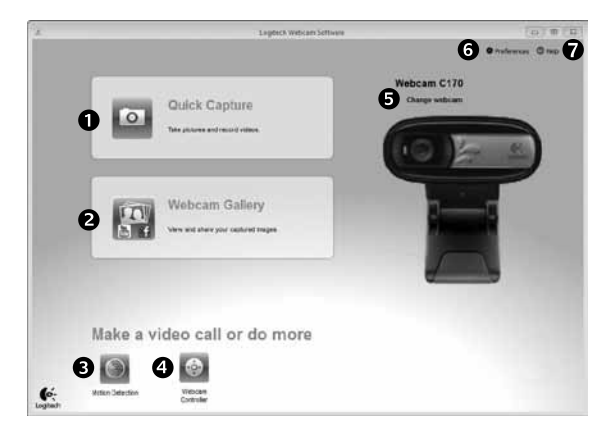

### Understanding the Logitech Webcam Software

- 1. Capture pictures and videos.
- 2. View captured images and share via e-mail, Facebook, or YouTube.
- **3.** Capture videos triggered by detected motion.
- 4. Control your webcam while on a video call.

- 5. Change webcams (when you have more than one).
- 6. Open Logitech Webcam Software settings.
- 7. Open help dashboard.

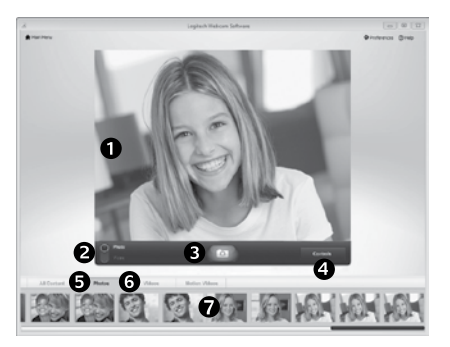

Capturing video and snapping pictures

Quick Capture allows you to take photos and record videos easily.

You have quick access to webcam controls and settings:

- 1. Preview window
- 2. Capture mode: photo/video
- 5. Photo thumbnails
- 6. Video thumbnails
- 3. Capture button
- 4. Webcam controls
- 7. Click a thumbnail to enter the gallery

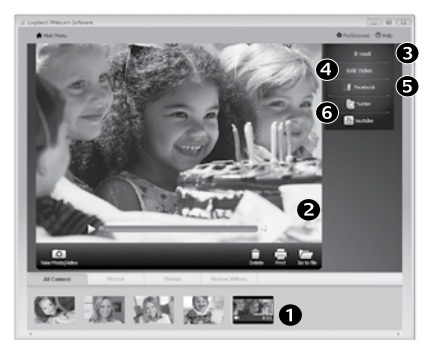

The gallery: viewing and sharing

Clicking on an image thumbnail in the webcam gallery (1) opens the video or photo in the review window (2). You can then:

- Attach the video or picture file to an e-mail (3)
- Edit the photo or splice together video (4)
- Upload the picture or video to Facebook (5)
- Upload the video to Twitter or YouTube (6)

You can also drag and drop a gallery image onto one of the function tiles (items **3-6**) to launch an editing application or to attach or upload.

### Using motion detection

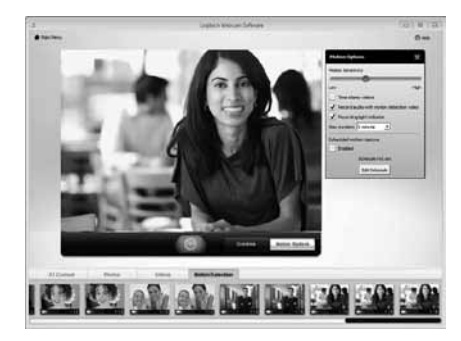

- Set up your webcam to record video when it detects movement.
- Adjust captured video duration and detection sensitivity.
- Captured video is automatically saved to your computer.
- View content in the Gallery or upload it using the One-touch Upload window.

### Fine tuning your webcam during a video call

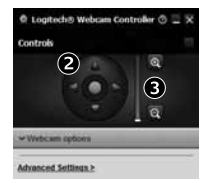

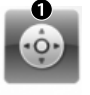

- 1. Launch the webcam controller when on a video call.
- 2. Use pan and tilt to find the best angle.
- 3. Zoom in or out to include/exclude your surroundings.

Webcam Controller

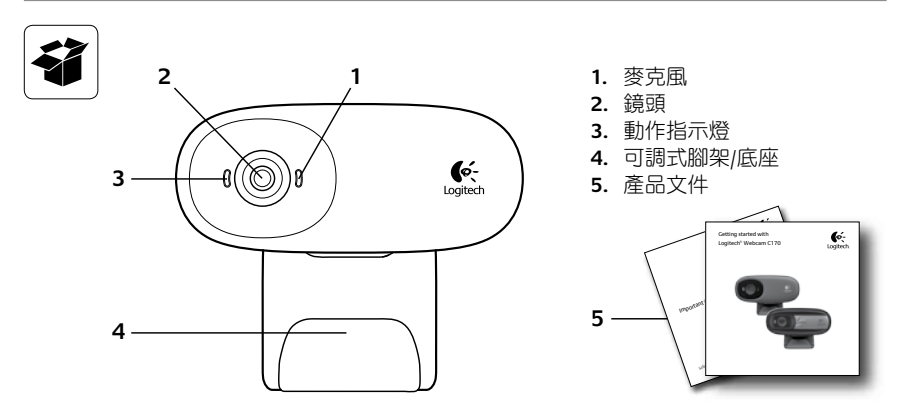

### 感謝您購買羅技的網路攝影機!

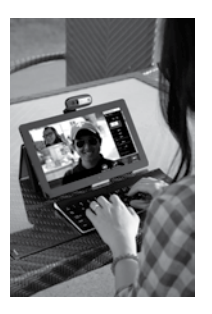

使用本指南可安裝並開始使用您的羅技網路攝 影機。

如在開始之前有任何問題,或是想要瞭解更多 關於羅技網路攝影機的資訊,請瀏覽 logitech.com/support。

# 安裝網路攝影機

1

放置網路攝影機

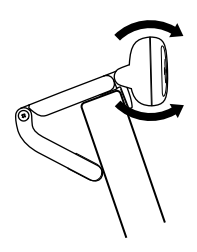

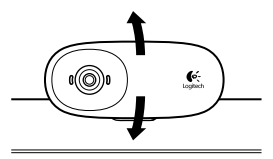

2

連接您的網路攝影機

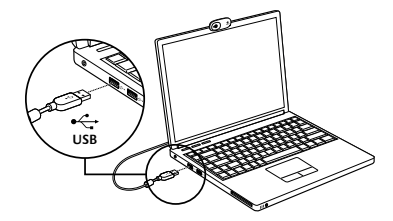

**3** <sup>安裝軟體</sup>

如果您是搭配 Windows® 8 使用網路攝影機, 當第一次連線您的網路攝影機時會自動下載必 要的軟體,並在背景自動安裝。

重要:請確認您已連線到網際網路,以便可以 下載軟體。

如果您是搭配 Windows<sup>®</sup> 7 或 Windows Vista<sup>®</sup> 使用網路攝影機,您必須安裝羅技<sup>®</sup> 網路攝影 機軟體,此軟體可從下列網址取得:

logitech.com/downloads

# 視訊通話快速入門

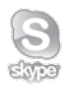

### 您的羅技網路攝影機 C170 可提供 VGA 品質的視訊通話功能。

您與通話對象若要充分運用視訊通話的優點,則必須安裝 Skype™,或是使用其他不同的視訊通話應用程式,例如 Yahoo!<sup>®</sup> Messenger、Windows Live<sup>®</sup> Messenger 或 Gmail。

深入瞭解:skype.com 除了網路攝影機和視訊通話應用程式,通話雙方還需要:

- 配備有音箱 (或是耳機麥克風) 與 麥克風的電腦;您的羅技網路攝影 機 C170 擁有內建麥克風。
- ・ 寬頻網際網路連線
   (例如 DSL、T1 或 Cable)。

# 搭配 Windows 8 使用您的網路攝影機

使用位於 Windows 8 開始畫面的攝影機應用程式,可運作和控制您的網路攝影機。

### 瞭解攝影機應用程式

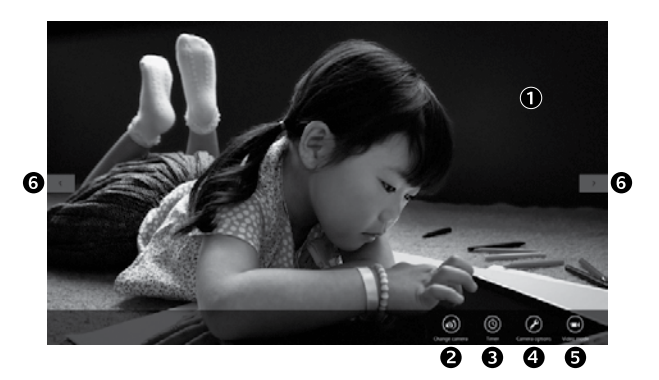

- 預覽視窗。按一下或點按即可拍攝相片 或影片(視是否已選取影片模式而定)。
- 變更網路攝影機(若您擁有一個以上的 網路攝影機)。當選取攝影機時,羅技 網路攝影機的正面會亮起。
- 3. 調整網路攝影機設定。
- 8. 啟用或停用計時器功能。啟用此功能 時,在倒數三秒後會拍攝相片或影片。

- 開啟影片模式 (錄製影片) 或關閉影片 模式 (拍攝相片)。
- 按一下或點按箭號即可捲動瀏覽所有已 拍攝的相片與影片。

影片會使用計時器標記,並且在右下角 有播放按鈕:

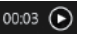

提醒:攝影機應用程式讓您可快速輕鬆地使用網路攝影機最常用的功能。如果您想要充分發揮您網路攝影機的增強功能,例如動作偵測,請使用羅技網路攝影機軟體,此軟體可從 logitech.com/downloads 取得。

#### 調整網路攝影機設定

羅技軟體會針對您的使用環境自動進行最佳化設定。若要調整任何設定,請選擇「攝影機選 項」。您可從攝影機應用程式 (參見上頁說明) 和支援網路攝影機的 Metro 應用程式中使用此 選項。

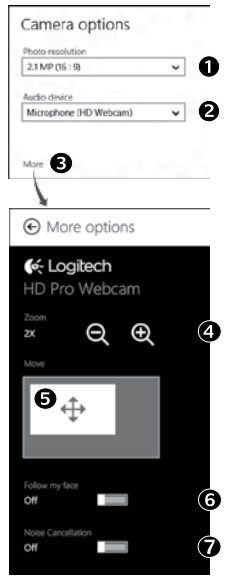

- 選擇您拍攝相片所需的解析度,或是在影片模式中 錄製影片所需的解析度。
- 選擇您要在影片中錄製聲音所要使用的麥克風 (如有 一個以上可用的麥克風時)。
- 3. 存取「更多選項」可以獲享增強功能的優勢,例如 「縮放」和「移動」。

如果「更多選項」窗格並未顯示羅技標誌和增強 選項,則可能是當您第一次連接到攝影機時羅技 軟體並未正確安裝。若要重新安裝軟體,請移至 Windows 商店並尋找「Logitech Camera Controller」 (羅技攝影機控制器)。

- 4. 放大或縮小以納入/去除周遭背景。
- 5. 當放大時,拖曳白色方塊可以平移(調整攝影機的對 焦區域)。
- 6. 使用「臉部追蹤」功能讓您永遠位於相片範圍中。
- 7. 消除惱人的背景雜音,讓對話更清晰。

視您的攝影機上可使用的功能而定,進行捲動可以存 取更多進階設定。

### 分享您的相片與影片

您可以透過電子郵件、Twitter、Facebook®、YouTube®或 Microsoft SkyDrive® 來分享您的相片 與影片。請遵循下列步驟:

- 1. 在攝影機應用程式中,捲動到您要分享的相片或影片。
- 2. 在 Charms 列中選取「分享」(或是按下 🎥 H):

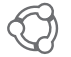

3. 選擇您分享相片與影片所要使用的媒體。

# 搭配 Windows 7 與 Windows Vista 使用網路攝影機

羅技網路攝影機軟體提供您使用與控制網路攝影機所需的全部功能。請從「Windows 開始<sup>®</sup>」 功能表,或是在 Windows 工作列上的攝影機圖示上按一下右鍵來啟動軟體。

### 瞭解羅技網路攝影機軟體

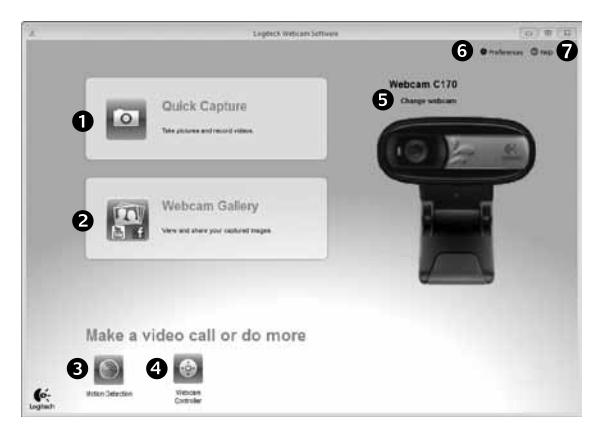

- 1. 拍攝相片和影片
- 檢視拍攝的影像並透過電子郵件、 Facebook<sup>®</sup> 或 YouTube<sup>®</sup> 分享。
- 3. 偵測到動作時觸發影片拍攝。
- 在進行視訊通話時控制網路攝 影機。

- 變更網路攝影機 (若您擁有一個以上 的網路攝影機)。
- 6. 開啟「羅技網路攝影機軟體」 設定。
- 7. 開啟說明主控台。

### 錄製影片和拍攝相片

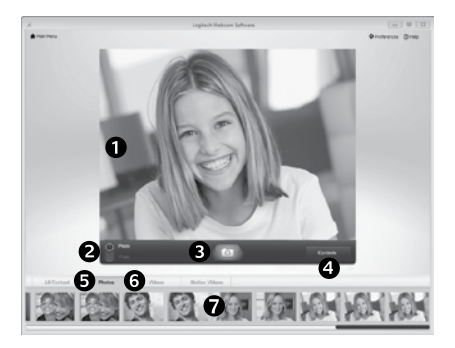

「快速拍攝」可讓您輕鬆拍攝相片或是錄製 影片。

您可以透過下列方式快速存取網路攝影機的 控制功能與設定:

- 1. 預覽視窗
   5. 相片縮圖
- 拍攝模式:相片/ 6. 影片縮圖 影片
   7. 按一下縮
- 3. 拍攝按鈕
- 網路攝影機控制 功能
- 7. 按一下縮圖可進
   入藝廊

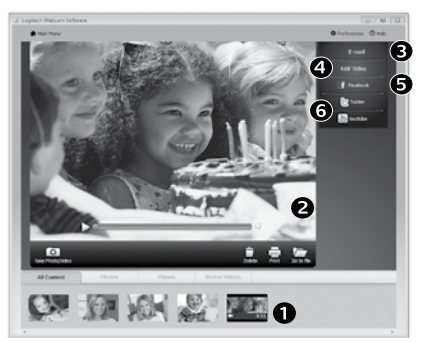

藝廊:檢視與共享

按一下網路攝影機藝館 (1) 中的影像縮圖,可 在檢閱視窗 (2) 中開啟影片或相片。然後您可 以執行下列動作:

- 將影片或相片檔案附加至電子郵件 (3)
- 編輯相片或剪輯影片 (4)
- 將相片或影片上傳至 Facebook (5)
- 將影片上傳至 Twitter 或 YouTube (6)

您也可以將藝廊影像拖放至其中一個功能方 塊(項目 3-6),以啟動編輯應用程式或是執行 附加或上傳操作。

# 使用動作偵測

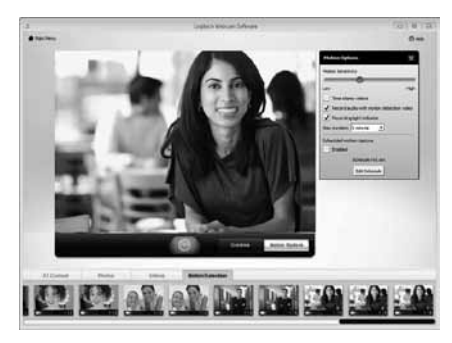

- 設定網路攝影機在偵測到動作時執行 錄影。
- 調整拍攝影片的長度和偵測靈敏度。
- 拍攝的影片會自動儲存至電腦上。
- 在「藝廊」中檢視內容,或是使用「單按 式上傳」視窗來上傳內容。

# 進行視訊通話時微調網路攝影機

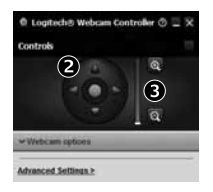

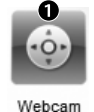

Controller

- 1. 進行視訊通話時啟動網路攝影機控制器。
- 2. 使用鏡頭位移功能尋找最佳角度。
- 3. 放大或縮小以納入/去除周遭背景。

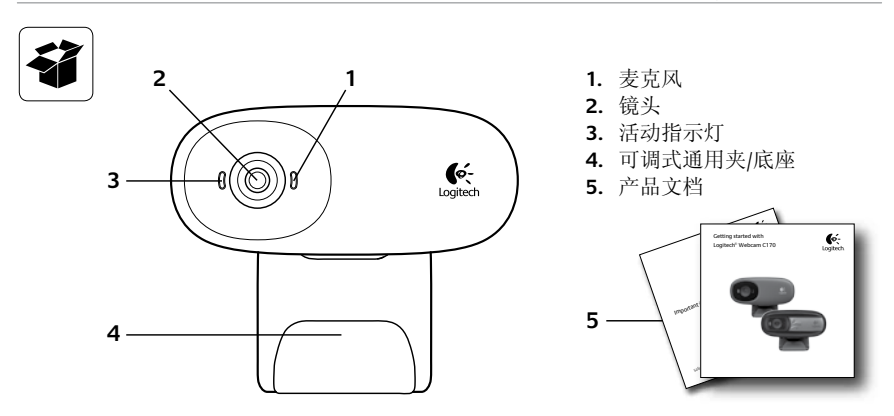

### 感谢您购买罗技网络摄像头!

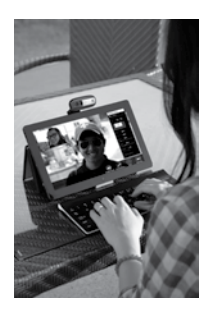

使用本指南设置并开始使用罗技网络摄像头。 如果您在开始前有什么问题,或者您想了解 更多有关罗技网络摄像头的信息,请访问 logitech.com/support。

# 设置网络摄像头

1

放置网络摄像头

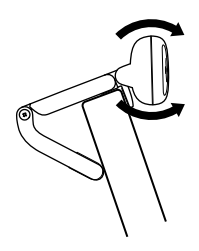

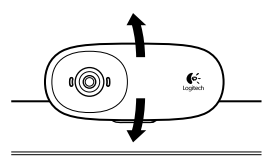

# 2

连接网络摄像头

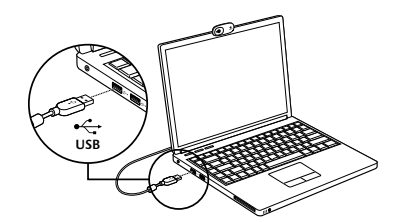

# 安装软件

3

如果您的操作系统为 Windows<sup>®</sup> 8,所需软件会 在第一次连接网络摄像头时自动下载,并在后 台静默安装。

重要提示: 请确保已连接网络, 以便下载 软件。

如果您的操作系统为 Windows<sup>®</sup> 7 或 Windows Vista<sup>®</sup>,则必须手动安装罗技<sup>®</sup> 网络摄像头软件,下载地址为:

# 开始进行视频通话

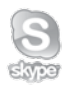

#### 罗技网络摄像头 c170 为您提供 VGA 品质的视频通话。

要使用视频通话,您和您的通话对象必须都要安装 Skype™,或使用其他视频通话应用程序,例如 Yahoo!<sup>®</sup> Messenger、Windows Live<sup>®</sup> Messenger 或 Gmail。 如欲了解更多信息,请访问 **skype.com** 要使用网络摄像头和视频通话,两名通话者都需要:

- 一台装有扬声器(或耳机麦克风) 的电脑和一只麦克风;罗技网络摄像头 c170 拥有一个内置麦克风。
- 宽带互联网连接 (例如 DSL、T1 或专线)。

# 在 Windows 8 中使用网络摄像头

使用 Windows 8"开始"菜单中的摄像头应用程序运行和控制网络摄像头。

### 了解摄像头应用程序

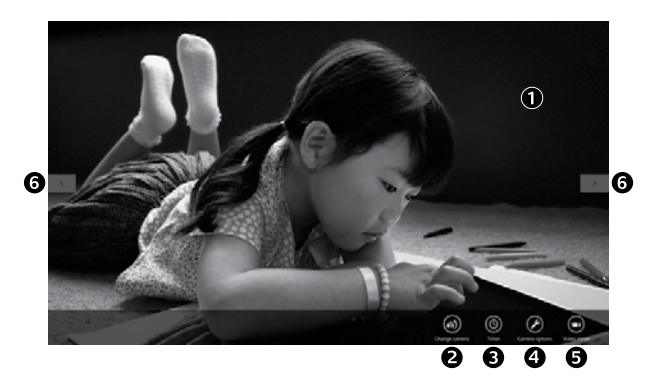

- 预览窗口。单击或轻点以拍摄照片或视频(取决于是否选中"视频模式")。
- 更改网络摄像头(当您拥有不止一个时)。罗技网络摄像头在被选中时前 部会亮起。
- 3. 调整摄像头设置。
- 激活或取消"计时器"功能。激活之 后,拍摄照片或视频之前会有三秒钟

的倒计时。

- 5. 打开(录制视频)或关闭(拍摄照 片)"视频模式"。
- 单击或轻点箭头滚动所拍照片和视频。 视频录制由右下角的计时器和播放按 钮指示:

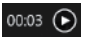

提示:摄像头应用程序可让您轻松快捷地使用网络摄像头最常用的功能。如果想要利用网络 摄像头提供的增强功能,比如动作检测,请从 logitech.com/downloads 上下载罗技网络摄 像头软件。

#### 调整摄像头设置

罗技软件会根据您的环境自动优化设置。要调整设置,请选择"摄像头选项"。可在摄像头 应用程序(请参阅前一页)和支持网络摄像头的 Metro 应用程序中选择。

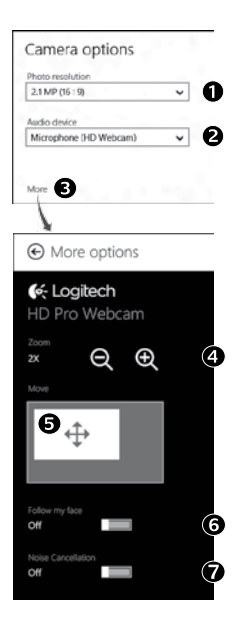

- 选择拍摄图片和视频(处于"视频模式"中时)的 分辨率。
- 如果有多个麦克风,请选择其中一个录制视频 声音。
- 要享用数字缩放和移动等增强功能,请访问"更多 选项"。

如果"**更多选项**"窗格没有显示罗技标志和提供增强功能选项,可能是由于首次连接摄像头时罗技软件未能正确安装。要重新安装,请访问 Windows Store 选择罗技摄像头控制器。

- 4. 将镜头拉近或拉远以显示或隐藏周围环境。
- 拉近之后,拖动白色方框进行平移(调节网络摄像 头的对焦区域)。
- 6. 使用面部跟踪确保您一直处于画面之中。
- 7. 享受语音清晰的对话,免受背景噪声的干扰。

取决于摄像头的可用功能,您可以通过滚动访问高级 设置。

### 分享现有照片和视频

您可以通过电子邮件、Twitter、Facebook<sup>®</sup>、YouTube<sup>®</sup>或者 Microsoft SkyDrive<sup>®</sup>分享照片和视频。按下列步骤进行:

- 1. 在摄像头应用程序中滚动选择想要分享的照片或视频。
- 2. 在 Charm 工具栏中选择"分享"(或按 🎥 H):

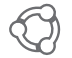

3. 选择分享照片或视频所用的媒体。

# 在 Windows 7 和 Windows Vista 中使用网络摄像头

罗技网络摄像头为您提供使用和控制网络摄像头所需的一切功能。从 Windows"开始"◎菜单启动软件,或右键单击 Windows工具栏中的摄像头图标。

### 了解罗技网络摄像头软件

| x. | Legisch Webcars Sette                             | 10 m E                              |
|----|---------------------------------------------------|-------------------------------------|
|    | Quick Capture                                     | 6 Protection C170<br>Charge subcars |
|    | 2 Webcam Gallery<br>Ver vid ner por reduced tages |                                     |
|    | Make a video call or do more                      |                                     |
|    |                                                   |                                     |
| 6: | Mattern Detection Vietocen<br>Controller          |                                     |

- 1. 拍摄照片和视频。
- 通过电子邮件、Facebook 或 YouTube 查看和分享拍摄的图片。
- 3. 通过检测到的动作触发视频拍摄。
- 4. 在视频通话时控制网络摄像头。

- 5. 更改网络摄像头(当您拥有不止一 个时)。
- 6. 打开罗技网络摄像头软件设置。
- 7. 打开帮助面板。

### 拍摄视频和照片

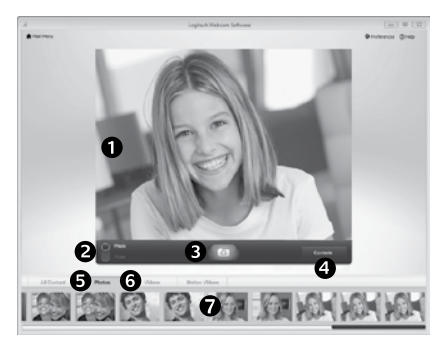

"快速拍摄"让您可以轻松地拍摄照片和录 制视频。

网络摄像头设置快速、操作便捷:

- 2. 拍摄模式:照片/ 6. 视频缩略图 视频
- 拍摄按钮
- 4. 网络摄像头控键
- 预览窗口
   5. 照片缩略图

  - 7. 单击缩略图以进 入图库

### 图库: 查看和分享

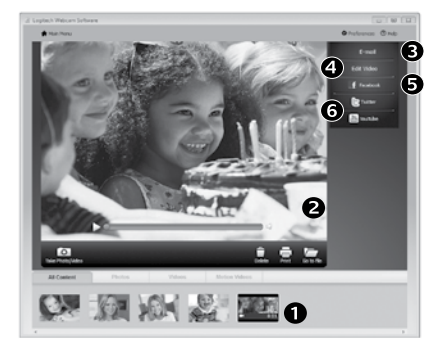

点击网络摄像头图库(1)中的图像缩略图可在 预览窗口(2)中打开该视频或照片。您可以执 行以下操作:

- 将视频或照片文件以附件形式添加至电子 邮件(3)
- •编辑照片或拼接视频(4)
- 上传照片或视频至 Facebook (5)
- 上传视频至 YouTube (6)

您也可以将图库图像拖放至其中一个功能磁 贴上(3-6项)以启动编辑应用程序,添加附 件或进行上传。

### 使用运动检测

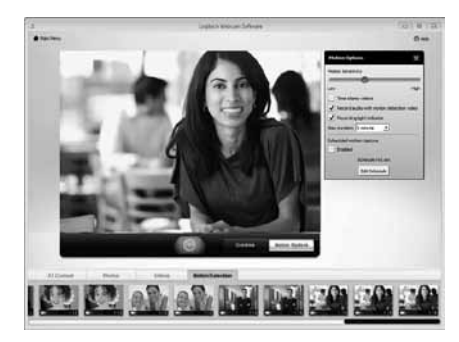

- 将网络摄像头设置为当其检测到运动时开始录制视频。
- •调整拍摄的视频时间长度和检测灵敏度。
- 拍摄的视频将自动储存至电脑。
- 查看"图库"中的内容或使用"一键上 传"窗口将其上传。

### 在视频通话中对网络摄像头进行微调

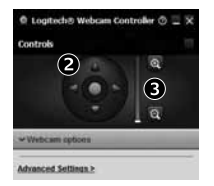

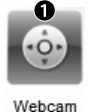

Controller

- 1. 在视频通话中启动网络摄像头控制器。
- 2. 上下左右移动,找到最佳视角。
- 3. 将镜头拉近或拉远以显示或隐藏周围环境。

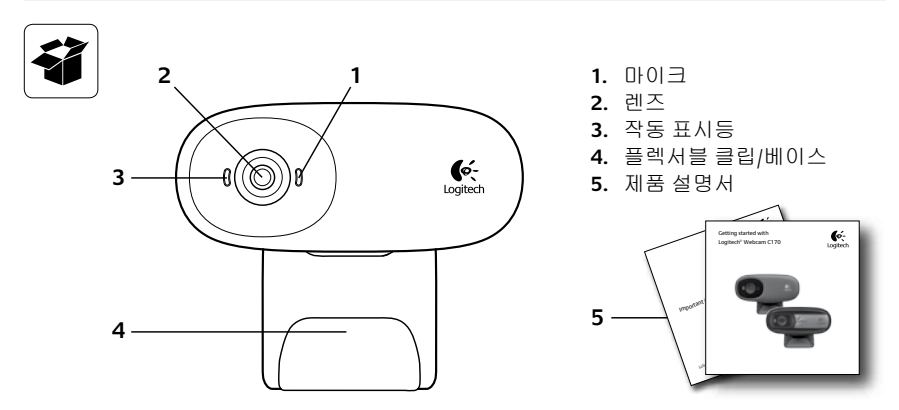

# 로지텍 웹캠을 구입해 주셔서 감사합니다.

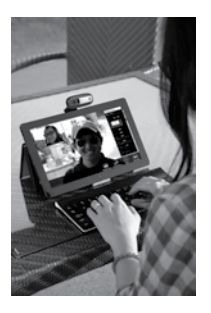

이 설명서를 참조하여 로지텍 웹캠을 설치하고 사용을 시작하십시오.

시작하기 전에 질문이 있는 경우나 로지텍 웹 캠에 대한 추가 정보를 보려면 logitech.com/ support를 참조하십시오.

# 웹캠 설정

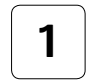

웹캠 거치하기

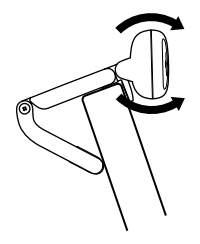

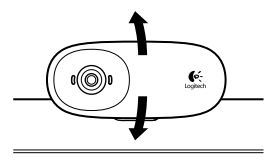

2<sup>웹캠 연결</sup>

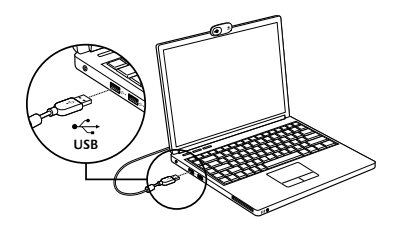

Windows<sup>®</sup> 8에서 웹캠을 사용 중인 경우, 처음으 로 웹캠을 연결하면 필요한 소프트웨어가 자동 으로 다운로드되고 백그라운드에서 자동으로 설치됩니다.

중요: 소프트웨어를 다운로드할 수 있도록 인 터넷에 연결되어 있는지 확인하십시오.

Windows<sup>®</sup> 7 또는 Windows Vista<sup>®</sup>를 사용 중인 경 우,다음에서 로지텍 웹캠 소프트웨어를 다운로 드하여 설치해야 합니다.

### logitech.com/downloads

# 화상 통화 시작하기

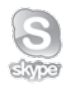

### 로지텍 웹캠 c170은 VGA 품질의 화상 통화를 제공합니다.

사용자 및 사용자가 전화를 거는 상대방 모두 화상 통화를 이용하려면 Skype™ 를 설치하거나 Yahoo!<sup>®</sup> Messenger, Windows Live<sup>®</sup> Messenger 또는 Gmail과 같은 다양한 화상 통화 응용 프로그램을 사용해야 합니다.

추가 정보: skype.com

웹캠 및 화상 통화 응용 프로그램뿐만 아니라 두 통화 이용자 모두 다음이 필 요합니다.

- 스피커(또는 헤드셋) 및 마이크가 있는 컴퓨터. 로지텍 웹캠 c170에 는 마이크가 내장되어 있습니다.
- 광대역 인터넷 연결(DSL, T1, 케이 블 등)

# Windows 8에서 웹캠 사용

Windows 8 시작 화면에서 제공되는 카메라 응용 프로그램을 사용하여 웹캠을 작동하거나 제어 합니다.

### 카메라 응용 프로그램 이해

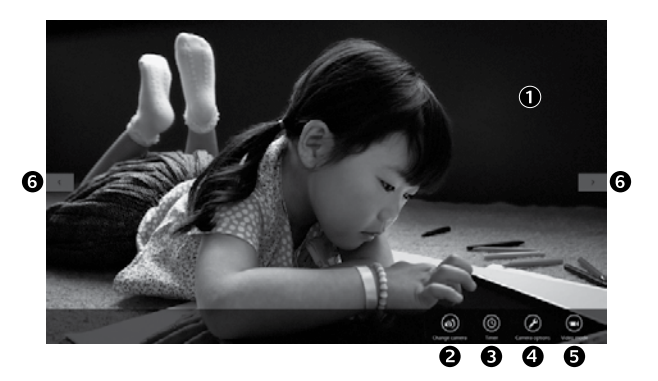

- 미리보기 창. 사진이나 비디오를 캡처 하려면 클릭하거나 터치합니다(비디오 모드 선택 여부에 따라).
- 웹캠을 변경합니다(여러 개를 사용하는 경우). 선택한 경우 로지텍 웹캠의 정면 에 불이 들어옵니다.
- 3. 카메라 설정을 조정합니다.
- 타이머 기능을 활성화하거나 비활성화 합니다. 활성화된 경우 사진이나 비디

오 캡처를 위한 3초 카운트다운이 실 행됩니다.

- 5. 비디오 모드를 켜거나(비디오 기록용) 끕니다(사진 촬영용).
- 화살표를 클릭하거나 터치하여 캡처한 사진 및 비디오를 스크롤합니다.

비디오에는 오른쪽 모서리 하단에 타이 머 및 재생 버튼이 표시됩니다.

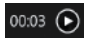

팁: 카메라 응용 프로그램을 통해 웹캠의 가장 인기 있는 기능을 빠르고 쉽게 사용할 수 있습 니다. 동작 감지 등 웹캠이 제공하는 고급 기능을 이용하려면 logitech.com/downloads에서 제공되는 로지텍 웹캠 소프트웨어를 사용하십시오.

### 카메라 설정 조정

로지텍 소프트웨어는 자동으로 사용자 환경의 설정을 최적화합니다. 설정을 조정하려면 **카** 메라 옵션을 선택하십시오. 카메라 옵션은 카메라 응용 프로그램(이전 페이지 참조) 및 웹캠 을 지원하는 Metro 응용 프로그램에서 사용할 수 있습니다.

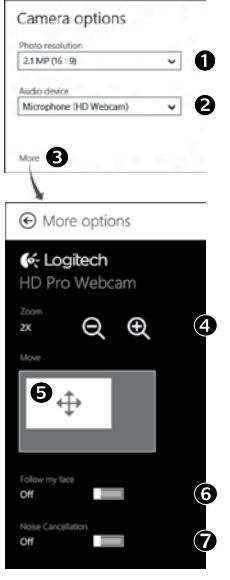

- 비디오 모드인 경우 사진 캡처 또는 비디오 캡처를 위해 필요한 해상도를 선택합니다.
- 두 개 이상의 마이크를 사용할 수 있는 경우, 비디오에서 사운드를 녹음하는 데 사용하려는 마이크를 선택합니다.
- 3. More Options(추가 옵션)에 액세스하면 디지털 확대/축 소 및 이동과 같은 고급 기능을 이용할 수 있습니다.

More Options(추가 옵션) 창에 로지텍 로고가 표시되지 않고 고급 옵션을 제공하지 않는 경우, 카메라를 처음 연 결했을 때 로지텍 소프트웨어가 제대로 설치되지 않았을 수 있습니다. 다시 설치하려면 Windows 스토어로 이동하 여 로지텍 카메라 컨트롤러를 찾으십시오.

- 4. 확대 또는 축소하여 주변을 포함시키거나 제외시킵니다.
- 5. 확대한 경우 흰색 상자를 끌어 팬합니다(웹캠의 초점 영 역 조정).
- Follow my face(얼굴 추적)를 사용하여 사진에 자신의 얼 굴이 항상 보이게 합니다.
- 7. 주변 소음 없이 깨끗한 품질로 대화할 수 있습니다.

카메라에서 사용 가능한 기능에 따라 스크롤하여 추가 고급 설정을 액세스할 수 있습니다.

### 사진 및 비디오 공유

이메일, Twitter, Facebook®, YouTube® 또는 Microsoft SkyDrive®를 통해 사진 및 비디오를 공유할 수 있습니다. 다음 단계를 따르십시오.

- 1. 카메라 응용 프로그램에서 공유하려는 사진 또는 비디오로 스크롤합니다.
- 2. Charm 표시줄에서 공유를 선택합니다(또는 🎥 H 누르기).

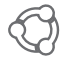

3. 사진 또는 비디오를 공유하려는 미디어를 선택합니다.

# Windows 7 및 Windows Vista에서 웹캠 사용

로지텍 웹캠 소프트웨어는 웹캠을 사용하고 제어하는 데 필요한 모든 사항을 제공합니다. Windows 시작<sup>®</sup> 메뉴에서 또는 Windows 작업 표시줄의 카메라 아이콘을 마우스 오른쪽 버튼 으로 클릭하여 해당 소프트웨어를 실행합니다.

### 로지텍 웹캠 소프트웨어 이해

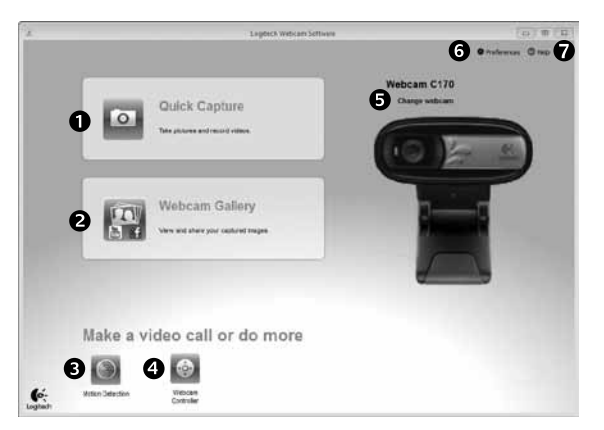

- 1. 사진 및 비디오를 캡처합니다.
- 2. 캡처한 이미지를 보고 이메일, Facebook 또는 YouTube를 통해 공유합니다.
- 감지된 동작으로 트리거된 비디오를 캡처합니다.

- 4. 화상 통화 중에 웹캠을 제어합니다.
- 5. 웹캠을 변경합니다(여러 개를 사용하는 경우).
- 6. 로지텍 웹캠 소프트웨어 설정을 엽니다.
- 7. 도움말 대시보드를 엽니다.

### 비디오 캡처 및 사진 촬영

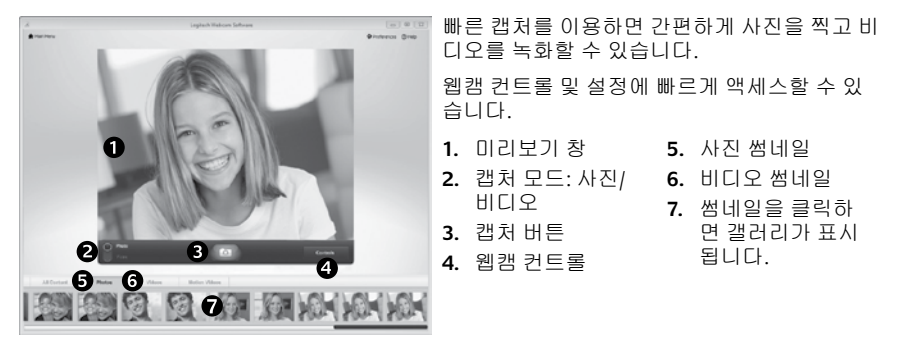

### 갤러리: 보기 및 공유

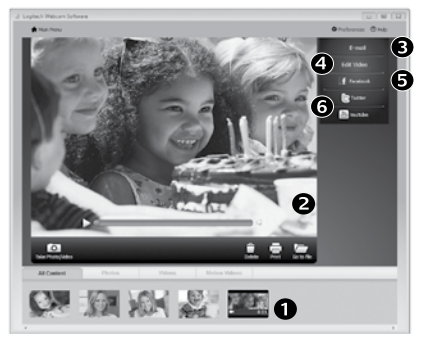

웹캠 갤러리(1)의 이미지 썸네일을 클릭하면 다 시보기 창(2)에서 비디오나 사진이 열립니다. 그 러면 다음을 수행할 수 있습니다.

- 이메일에 비디오나 사진 파일을 첨부합니다 (3).
- 사진을 편집하거나 비디오를 연결합니다(4).
- Facebook에 사진이나 비디오를 업로드합니 다(5).
- Twitter 또는 YouTube에 비디오를 업로드합니 다(6).

그 외에도 갤러리 이미지를 기능 타일 중 하나 (3-6 항목)에 끌어다 놓고 편집 응용 프로그램 을 시작하거나 첨부 또는 업로드할 수 있습니다.

## 동작 감지 기능 이용

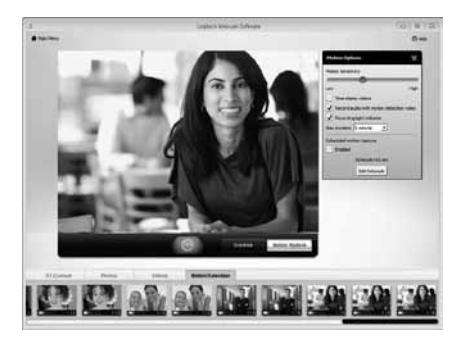

- 동작이 감지되면 비디오를 녹화하도록 웹 캠을 설정합니다.
- 캡처된 비디오 길이와 감도를 조정합니다.
- 캡처된 비디오는 컴퓨터에 자동으로 저장 됩니다.
- 갤러리의 내용을 보거나 원터치 업로드 창 을 이용해 업로드합니다.

### 화상 통화 중 웹캠 미세 조정

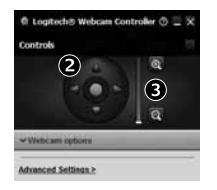

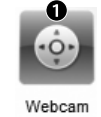

Controller

- 1. 화상 통화 중 웹캠 컨트롤러를 시작합니다.
- 2. 좌우상하로 회전하여 최상의 각도를 찾습니다.
- 3. 확대 또는 축소하여 주변을 포함시키거나 제외시킵 니다.

#### 产品中有毒有害物质或元素的名称及含量 根据中国<<电子信息产品污染控制管理办法>>

| 网路摄像头                  |           |           |           |                 |               |                 |  |  |  |  |  |  |  |
|------------------------|-----------|-----------|-----------|-----------------|---------------|-----------------|--|--|--|--|--|--|--|
| 有毒有害物质或元素              |           |           |           |                 |               |                 |  |  |  |  |  |  |  |
| 部件名称                   | 铅<br>(Pb) | 汞<br>(Hg) | 镉<br>(Cd) | 六价铬<br>(Cr(VI)) | 多溴联苯<br>(PBB) | 多溴二苯醚<br>(PBDE) |  |  |  |  |  |  |  |
| 电缆 Cable               | х         | 0         | 0         | 0               | 0             | 0               |  |  |  |  |  |  |  |
| 电路板组件 PWAs             | х         | 0         | 0         | 0               | 0             | 0               |  |  |  |  |  |  |  |
| 塑料外壳 Plastic enclosure | 0         | 0         | 0         | 0               | 0             | 0               |  |  |  |  |  |  |  |
| 塑料部件 Plastic parts     | 0         | 0         | 0         | 0               | 0             | 0               |  |  |  |  |  |  |  |
| 镜头 Lens                | 0         | 0         | 0         | 0               | 0             | 0               |  |  |  |  |  |  |  |

O = 表示该有毒有害物质在该部件所有均质材料中的含量均在 SJ/T 11363-2006 标准 规定的限量要求以下。

X = 表示该有毒有害物质至少在该部件的某一均质的含量超出 SJ/T 11363-2006 标准 规定的限量要求。

表中标有 " X" 的所有部件都符合欧盟 RoHS 法规

"欧洲议会和欧盟理事会 2003 年 1 月 27 日关于电子电器设备中限制使用某些有害物 质的 2002/95/EC 号指令"

注:环保使用期限的参考标取决于产品正常工作的温度和湿度等条件

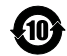

B급 기기 (가정용 방송통신기기) 이 기기는 가정용(B급)으로 전자파적합등록을 한 기기로서 주로 가정에서 사용하는 것을 목적 으로 하며, 모든 지역에서 사용할 수 있습니다.

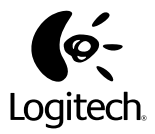

### www.logitech.com

© 2012 Logitech. All rights reserved. Logitech, the Logitech logo, and other Logitech marks are owned by Logitech and may be registered. All other trademarks are the property of their respective owners. Logitech assumes no responsibility for any errors that may appear in this manual. Information contained herein is subject to change without notice.

620-004800.002